## คู่มือการใช้งานเบื้องต้น

# อุปกรณ์ 8-Port Telephony Gateway

**SPA8000** 

- 1. การเชื่อมต่อ
  - 1.1.ปิดอุปกรณ์เน็ทเวิร์กรวมทั้งโมเด็มและเครื่องกอมพิวเตอร์ของท่าน
  - 1.2.หากท่านมีหัวต่อ RJ-21 สามารถต่อเข้ากับพอร์ท RJ-21 ที่อยู่ทางด้านหลังได้และให้ข้ามไปยังขั้นตอน
    - ที่ 1.5 (หากต่อด้วยสายโทรศัพท์ให้ไปยังขั้นตอนถัดไป)

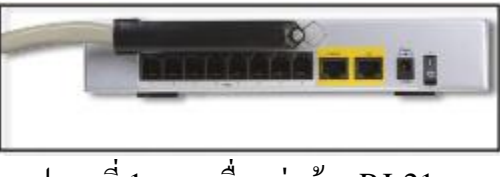

รูปภาพที่ 1 - การเชื่อมต่อด้วย RJ-21

1.3.ให้ต่อปลายสายด้านหนึ่งของสายโทรศัพท์ RJ-11 เข้าที่พอร์ท PHONE 1และต่อปลายสายอีกด้านหนึ่ง เข้ากับโทรศัพท์อนาลีอก

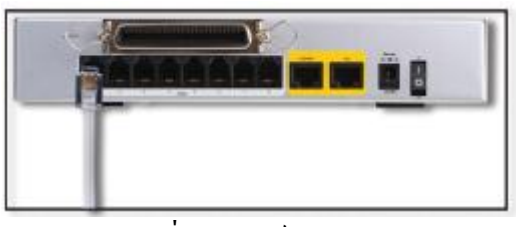

รูปภาพที่ 2 - พอร์ท RJ-11

- 1.4.ทำตามขั้นตอนที่ 1.3 ซ้ำสำหรับการต่อสายโทรศัพท์เกรื่องอื่นๆที่ต้องการ
- 1.5.ต่อปลายสายด้านหนึ่งของสาย LAN เข้ากับพอร์ท ETHERNET และให้ปลายสายอีกด้านหนึ่งต่อเข้ากับ โมเด็ม

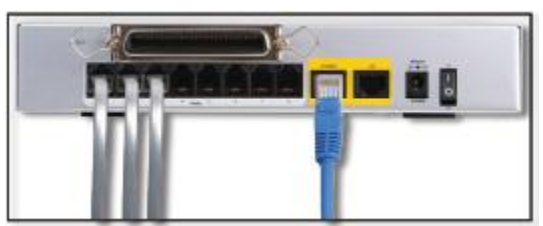

รูปภาพที่ 3 - การเชื่อมต่อพอร์ท ETHERNET

1.6.ต่อสาย LAN อีกเส้นหนึ่งเข้าที่พอร์ท AUX และต่อปลายสายอีกด้านหนึ่งเข้ากับ PC ของท่าน

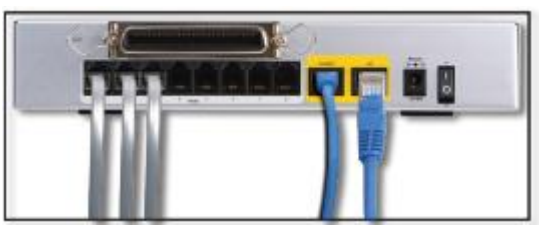

รูปภาพที่ 4 - การเชื่อมต่อพอร์ท AUX

- 1.7.เปิดโมเด็ม
- 1.8.ต่อสายเพาเวอร์เวอร์เข้ากับตัวอุปกรณ์และปรับปุ่มเพาเวอร์ไปยังตำแหน่ง ON ไฟบนหน้าปัดของตัว อุปกรณ์จะสว่างขึ้น

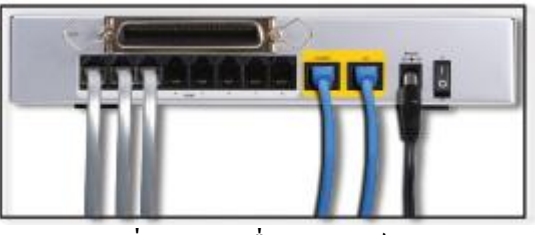

รูปภาพที่ 5 - การเชื่อมต่อพอร์ท AUX

- 1.9.เปิด PC และให้แน่ใจว่าคอมพิวเตอร์ของท่านได้รับ IP address
- 2. การคอนฟิคตัวอุปกรณ์
  - 2.1.เปิดเว็บเบราเซอร์ขึ้นมา
  - 2.2.ให้ใส่ http://192.168.101.1 ในช่อง Address จากนั้นกด Enter
  - 2.3.หน้าจอแสดง Router Status จะปรากฏขึ้นมา ให้คลิ๊กที่แท็ป WAN Status

| A Division of Cisco Systems, Inc. |                    | Linksys Phone Ad        | apter Configuration                     |
|-----------------------------------|--------------------|-------------------------|-----------------------------------------|
| Network                           | Voice              |                         |                                         |
| Status Wan Status Lar             | Status Application |                         | Trunk Stat<br>User Looin basic I advano |
| Product Information               |                    |                         |                                         |
| Product Name:                     | SPA8000            | Serial Number:          | CQH01L605615                            |
| Software Version:                 | 6.1.11             | Hardware Version:       | 1.0.0                                   |
| MAC Address:                      | 687F74DB1A40       | Client Certificate:     | Installed                               |
| Customization:                    | Open               |                         |                                         |
| System Status                     |                    |                         |                                         |
| Current Time:                     | 8/20/2012 16:23:55 | Elapsed Time:           | 00:00:01                                |
| Wan Connection Type:              | DHCP               | Current IP:             | 192.168.100.149                         |
| Host Name:                        | SipuraSPA          | Domain:                 | CAVDOMAIN.COM                           |
| Current Netmask:                  | 255.255.255.0      | Current Gateway:        | 192.168.100.1                           |
| Primary DNS:                      | 192.168.100.5      |                         |                                         |
| Secondary DNS:                    | 192.168.100.43     |                         |                                         |
| LAN IP Address:                   | 192.168.101.1      | Broadcast Pkts Sent:    | 18                                      |
| Broadcast Bytes Sent:             | 6176               | Broadcast Pkts Recv:    | 545                                     |
| Broadcast Bytes Recv:             | 69924              | Broadcast Pkts Dropped: | 0                                       |
| Broadcast Bytes Dropped:          | 0                  | WAN Link Status:        | 100 Full-duplex                         |

รูปภาพที่ 6 - หน้าจอแสดง Router Status

- 2.4.เลือกรูปแบบการเชื่อมต่อที่เหมาะสมกับการเชื่อมต่ออินเตอร์เน็ตของท่าน DHCP, Static IP หรือ PPPoE <u>กรณีที่เลือก DHCP</u>
  - 1. เลือก DHCP สำหรับรูปแบบของการเชื่อมต่อ
  - กลิ๊ก Submit All Changes

| Network                | Voice        |            |     |  |  |            |          |           |
|------------------------|--------------|------------|-----|--|--|------------|----------|-----------|
| Status Wan Status      | Lan Status A | oplication | , f |  |  |            | Tru      | nk Status |
|                        |              |            |     |  |  | User Looin | basic Ia | dvanced   |
| Internet Connection Se | ttings       |            |     |  |  |            |          |           |
| Connection Type:       | DHCP         | -          |     |  |  |            |          |           |

รูปภาพที่ 7 – แสดงครอปดาวน์ลิสต์สำหรับเลือกรูปแบบการเชื่อมต่อ

### <u>กรณีที่เลือก Static IP</u>

- 1. เลือก Static IP สำหรับรูปแบบของการเชื่อมต่อ
- ในส่วนของ Static IP นั้น จะต้องกำหนด IP address ในช่อง Static IP, subnet mask ในช่อง NetMask และ gateway IP address ในช่อง Gateway
- กลิ๊ก Submit All Changes

| Static IP Settings |       |          |
|--------------------|-------|----------|
| Static IP:         |       | NetMask: |
| Gateway:           |       |          |
|                    | 1 4 - |          |

รูปภาพที่ 8 - แสดงช่องสำหรับ Static IP

#### <u>กรณีที่เลือก PPPoE</u>

- 1. เลือก PPPoE สำหรับรูปแบบของการเชื่อมต่อ
- ใส่ user name ลงในช่อง PPPoE Login Name และใส่ password ลงในช่อง PPPoE Login Password
- 3. คลิ๊ก Submit All Changes

| rifioe becongo      |                       |  |
|---------------------|-----------------------|--|
| PPPOE Login Name:   | PPPOE Login Password: |  |
| PPPOE Service Name: |                       |  |

รูปภาพที่ 9 - แสดงช่องสำหรับ PPPoE

3. การคอนฟิคอุปกรณ์ผ่านระบบการตอบสนองด้วยเสียง

นอกจากการคอนฟิคผ่านทางเว็บเบราเซอร์แล้ว การคอนฟิคยังสามารถกระทำผ่านโทรศัพท์ที่เชื่อมต่อกับ SPA 8000 ด้วยระบบการตอบสนองด้วยเสียงได้อีกทางหนึ่งเช่นกัน ดังนี้

- 3.1.การใช้โทรศัพท์ในการคอนฟิค โทรศัพท์จะต้องเชื่อมต่อกับตัว SPA 8000 และโทรศัพท์ที่ใช้จะต้องเป็น อนาล็อกเท่านั้น
- 3.2.กด \*\*\*\* (กดดอกจัน 4 ครั้ง )
- 3.3.รอจนเมื่อได้ยินข้อความเสียง "Linksys configuration menu-please enter the option followed by the # (pound) key or hang up to exit" เป็นการบอกให้เราใส่กำสั่งและตามด้วยกดปุ่มเครื่องหมาย # หรือออกจากเมนูด้วยการวางสาย โดยที่กำสั่งสำหรับใช้ในการคอนฟิคมีดังต่อไปนี้

| การคอนฟิคผ่านระบบการตอบสนองด้วยเสียง                    |        |          |                                                                                                    |  |
|---------------------------------------------------------|--------|----------|----------------------------------------------------------------------------------------------------|--|
| การกระทำ                                                | คำสั่ง | ตัวเลือก | คำอธิบาย                                                                                                    |  |
| เข้าสู่เมนูการกอนฟิกด้วย<br>ระบบการตอบสนองด้วย<br>เสียง | ***    |          | ใช้กำสั่งนี้เพื่อเข้าสู่เมนูการ<br>คอนฟิค โดยกดกำสั่งเมื่อได้<br>ยินข้อความเสียงตามที่ได้<br>กล่าวไว้ในข้อที่ 3.3 |  |
| ตรวจสอบรูปแบบการ<br>เชื่อมต่ออินเตอร์เน็ท               | 100    |          | เช็ครูปแบบการเชื่อมต่อว่าเป็น<br>แบบใค DHCP, Static IP<br>หรือ PPPoE                                              |  |

| การกระทำ                                | คำสั่ง | ตัวเลือก                                                                     | คำอธิบาย                                                                                                    |
|-----------------------------------------|--------|------------------------------------------------------------------------------|----------------------------------------------------------------------------------------------------|
| กำหนครูปแบบการเชื่อมต่อ<br>อินเตอร์เน็ท | 101    | DHCP - 0<br>Static IP - 1<br>PPPoE - 2<br>PPPoE, DHCP - 3<br>DHCP, PPPoE - 4 | เลือกรูปแบบของการเชื่อมต่อ<br>โดยอ้างอิงจากผู้ให้บริการ<br>(ISP)                                                                                                    |
| ตรวจสอบ IP Address<br>(Ethernet Port)   | 110    |                                                                              | ฟัง IP address                                                                                                    |
| กำหนด Static IP Address                 | 111    |                                                                              | จะต้องกำหนดรูปแบบการ<br>เชื่อมต่อให้เป็น Static IP<br>address ก่อน ไม่อย่างนั้นแล้ว<br>กุณจะได้ยินข้อความเสียงว่า<br>"Invalid Option", ในการ<br>กำหนด IP address นั้นจะใช้<br>ปุ่ม * แทนการใส่จุด                 |
| ตรวจสอบ Network Mask                    | 120    |                                                                              | ฟ้ง Network Mask หรือ<br>subnet mask                                                                                                    |
| กำหนด Network Mask                      | 121    |                                                                              | จะต้องกำหนดรูปแบบการ<br>เชื่อมต่อให้เป็น Static IP<br>address ก่อน ไม่อย่างนั้นแล้ว<br>คุณจะได้ยินข้อความเสียงว่า<br>"Invalid Option", ในการ<br>กำหนด Network หรือ<br>subnet mask นั้นจะใช้ปุ่ม *<br>แทนการใส่จุด |
| ตรวจสอบ Gateway IP<br>Address           | 130    |                                                                              | ฟ้ง IP address ของ<br>Gateway                                                                                                    |
| กำหนด Gateway IP<br>Address             | 131    |                                                                              | จะต้องกำหนดรูปแบบการ<br>เชื่อมต่อให้เป็น Static IP<br>address ก่อน ไม่อย่างนั้นแล้ว                                                                                                    |

| การกระทำ                 | คำสั่ง | ตัวเลือก    | คำอธิบาย                            |
|--------------------------|--------|-------------|-------------------------------------|
|                          |        |             | กุณจะได้ยินข้อความเสียงว่า          |
|                          |        |             | "Invalid Option", ในการ             |
|                          |        |             | กำหนด IP address ของ                |
|                          |        |             | Gateway นั้นจะใช้ปุ่ม *             |
|                          |        |             | แทนการใส่จุด                        |
| ตรวจสอบ MAC Address      | 140    |             | ฟัง MAC Address                     |
| nsoadau Firmawara        | 150    |             | ฟังเวอร์ชันของ Firmware ที่         |
| ดว มนถยบ Firmware        | 150    |             | รันบนอยู่บน SPA 8000                |
| ตรวจสอบ IP Address ของ   | 160    |             | ฟ้ง IP address ของ Primary          |
| Primary DNS Server       | 100    |             | DNS Server                          |
|                          |        |             | จะต้องกำหนดรูปแบบการ                |
|                          |        |             | เชื่อมต่อให้เป็น Static IP          |
|                          |        |             | address ก่อน ไม่อย่างนั้นแล้ว       |
| กำหนด IP Address ของ     | 161    |             | คุณจะได <i>้</i> ยินข้อความเสียงว่า |
| Primary DNS Server       | 101    |             | "Invalid Option", ในการ             |
|                          |        |             | กำหนด IP address ของ                |
|                          |        |             | Primary DNS Server นั้น             |
|                          |        |             | จะใช้ปุ่ม * แทนการใส่จุด            |
| ตรวจสอบพอร์ทของ          | 170    |             | พึงหมายเลขพอร์ทของ                  |
| Internet Web Server      | 170    |             | Internet Web Server                 |
| ตรวจสอบ IP Address ของ   | 210    |             | ฟ้ง IP address ของพอร์ท             |
| พอร์ท AUX                | 210    |             | AUX                                 |
| เปิด/ปิด การเข้าถึง Web- | 7022   | เปิด – กด 1 | เปิดหรือปิดการกอนฟิกตัว             |
| based Utility            | 1932   | ปิด – กด 0  | อุปกรณ์ผ่านเว็บ                     |
|                          |        |             | หลังจากได้ยินข้อความ                |
| đ                        | 722669 |             | "Option successful" ให้วาง          |
| รม <u></u> พ             | /32008 |             | หูโทรศัพท์ ตัวอุปกรณ์จะรีบูท        |
|                          |        |             | โดยอัตโนมัติ                        |

| การกระทำ                 | คำสั่ง | ตัวเลือก                       | คำอธิบาย                                                                                                    |
|--------------------------|--------|--------------------------------|----------------------------------------------------------------------------------------------------|
| รีเซตให้เป็นค่าจากโรงงาน | 73738  | ยืนยัน – กค 1<br>ยกเลิก – กค * | เมื่อกด 1 เพื่อยืนยัน จะได้ยิน<br>ข้อความ "Option<br>successful" ให้วาง<br>หูโทรศัพท์ ตัวอุปกรณ์จะรีบูท<br>และค่าต่างๆจะถูกกำหนดไป<br>เป็นก่าเริ่มต้นโดยอัตโนมัติ |

#### 4. การคอนฟิค Line

หลังจากที่ได้ทำการคอนฟิค WAN เรียบร้อยแล้ว ให้คลิ๊กเลือกเมนู VOICE และคลิ๊กเลือก L1เพื่อกำหนด ค่าพารามิเตอร์ที่จำเป็นต่อการใช้งานโดยมีตัวอย่างดังนี้

Proxy: catnextgen.com Outbound Proxy: 202.129.61.102 Display Name: 077953000 User ID: +6677953000 Password: password Auth ID: 6677953000@catnextgen.com

ตัวอย่างก่าพารามิเตอร์ที่แสดงข้างต้นเป็นเพียงตัวอย่างเพื่อการสาธิตเท่านั้น ซึ่งท่านจะได้รับจากผู้ให้บริการ เพื่อนำมากอนฟิกดังรูปที่ 10 และเมื่อได้กำหนดก่าต่างๆตามรูปดังกล่าวแล้วให้กลิ๊กที่ปุ่ม Submit All Changes ที่อยู่ด้านล่างเพื่อบันทึกก่าที่เราได้กอนฟิกลงไป ภายหลังจากที่ตัวอุปกรณ์ได้ทำการบันทึกก่า เรียบร้อยแล้ว โทรศัพท์ก็จะสามารถใช้งานเบื้องต้นได้ทันที (โทรออกและรับสายภายนอก)

| Proxy and Registration |                      |                            |             |
|------------------------|----------------------|----------------------------|-------------|
| Proxy:                 | catnextgen.com       |                            |             |
| Outbound Proxy:        | 202.129.61.102       |                            |             |
| Use Outbound Proxy:    | yes 💌                | Use OB Proxy In Dialog:    | yes 👻       |
| Register:              | yes 💌                | Make Call Without Reg:     | no 💌        |
| Register Expires:      | 60                   | Ans Call Without Reg:      | yes 👻       |
| Use DNS SRV:           | no 💌                 | DNS SRV Auto Prefix:       | no 💌        |
| Proxy Fallback Intvl:  | 3600                 | Proxy Redundancy Method:   | Normal      |
| Voice Mail Server:     |                      | Mailbox Subscribe Expires: | 2147483647  |
| Subscriber Information |                      |                            |             |
| Display Name:          | 077953000            | User ID:                   | +6677953000 |
| Password:              | ****                 | Use Auth ID:               | yes 👻       |
| Auth ID:               | 6677953000@catnextge |                            |             |
| Mini Certificate:      |                      |                            |             |
| SRTP Private Key:      |                      |                            |             |

รูปภาพที่ 10 - แสดงตัวอย่างการคอนฟิค LINE 1

จากนั้นให้ทำการกำหนด Codec ในหัวข้อ Audio Configuration ให้เป็น G711U และให้ทำการปิด Codec อื่นๆเพื่อป้องกันปัญหา One Way Call ดังรูปที่ 11

| Audio Configuration           |                    |                            |               |
|-------------------------------|--------------------|----------------------------|---------------|
| Preferred Codec:              | G711u 💌            | Second Preferred Codec:    | Unspecified 💌 |
| Third Preferred Codec:        | Unspecified -      | Use Pref Codec Only:       | no 💌          |
| Silence Supp Enable:          | no 👻               | Silence Threshold:         | medium 👻      |
| G729a Enable:                 | no 👻               | Echo Canc Enable:          | yes 👻         |
| G723 Enable:                  | no 💌               | Echo Canc Adapt Enable:    | yes 💌         |
| G726-16 Enable:               | no 💌               | Echo Supp Enable:          | yes 💌         |
| G726-24 Enable:               | no 💌               | FAX CED Detect Enable:     | yes 💌         |
| G726-32 Enable:               | no 💌               | FAX CNG Detect Enable:     | yes 💌         |
| G726-40 Enable:               | no 💌               | FAX Passthru Codec:        | G711u 💌       |
| DTMF Process INFO:            | yes 💌              | FAX Codec Symmetric:       | yes 💌         |
| DTMF Process AVT:             | yes 💌              | FAX Passthru Method:       | NSE 👻         |
| DTMF Tx Method:               | AVT                | DTMF Tx Mode:              | Strict 👻      |
| DTMF Tx Strict Hold Off Time: | 90                 | FAX Process NSE:           | yes 💌         |
| Hook Flash Tx Method:         | INFO 💌             | FAX Disable ECAN:          | no 💌          |
| Release Unused Codec:         | yes 💌              | FAX Enable T38:            | yes 💌         |
| FAX T38 Redundancy:           | 1 💌                | FAX T38 V29 Only:          | no 💌          |
| FAX Tone Detect Mode:         | caller or callee 👻 | FAX Enable T38 Extend CED: | no 💌          |
| Audio Dump Option1:           | none 💌             | Audio Dump Option2:        | none 💌        |

รูปภาพที่ 11 - แสดงตัวอย่างการคอนฟิค Codec เพื่อป้องกันปัญหา One Way Call

| Proxy and Registration |                |                            |            |
|------------------------|----------------|----------------------------|------------|
| Proxy:                 | catnextgen.com |                            |            |
| Outbound Proxy:        | 202.129.61.102 |                            |            |
| Use Outbound Proxy:    | yes 👻          | Use OB Proxy In Dialog:    | Vec -      |
| Register:              | yes 👻          | Make Call Without Reg:     | yes 💌      |
| Register Expires:      | 60             | Ans Call Without Reg:      | yes 👻      |
| Use DNS SRV:           | no 💌           | DNS SRV Auto Prefix:       | no 💌       |
| Proxy Fallback Intvl:  | 3600           | Proxy Redundancy Method:   | Normal     |
| Voice Mail Server:     |                | Mailbox Subscribe Expires: | 2147483647 |

รูปภาพที่ 12 – แสดงตัวอย่างการกอนฟิกก่าสำหรับการโทรระหว่างพอร์ท 1

ในการโทรภายในระหว่างพอร์ท Lx ถึง Ly (Line 1 ถึง Line 2) จะต้องทำการคอนฟิคเพิ่มเติมตามภาพที่ 12 โดยเปลี่ยน Make Call Without Reg และ Ans Call Without Reg ให้เป็น Yes จากนั้นให้กำหนด หมายเลขภายในที่หัวข้อ "Speed Dial Settings" และการกำหนดหมายเลขที่จะใช้โทรภายในสิ่งที่จะต้อง นำมาคอนฟิคมีดังต่อไปนี้

• User ID ของ Line ที่เราต้องการจะกำหนดหมายเลขโทรภายใน

| Display Name:     | 077953001            | User ID:     | +6677953001 |
|-------------------|----------------------|--------------|-------------|
| Password:         | *********            | Use Auth ID: | yes 👻       |
| Auth ID:          | 6677953001@catnextge |              |             |
| Mini Certificate: |                      |              |             |
| SRTP Private Key: |                      |              |             |

รูปภาพที่ 14 - แสดงตำแหน่งของ User ID

| Port      | IP Address    |
|-----------|---------------|
| Line 1, 2 | 192.168.101.1 |
| Line 3, 4 | 192.168.101.2 |
| Line 5, 6 | 192.168.101.3 |
| Line 7, 8 | 192.168.101.4 |

• IP address ของ Line ที่เราต้องการกำหนดหมายเลข โทรภายใน

• SIP Port ของ Line ที่เราต้องการกำหนดหมายเลขโทรภายใน ซึ่งดูได้จาก

| SIP Transport:           | UDP 👻 | SIP Port:                  | 5061 |
|--------------------------|-------|----------------------------|------|
| SIP 100REL Enable:       | no 💌  | EXT SIP Port:              |      |
| Auth Resync-Reboot:      | yes 👻 | SIP Proxy-Require:         |      |
| SIP Remote-Party-ID:     | yes 👻 | SIP GUID:                  | no 💌 |
| SIP Debug Option:        | none  | RTP Log Intvl:             | 0    |
| Restrict Source IP:      | no 💌  | Referor Bye Delay:         | 4    |
| Refer Target Bye Delay:  | 0     | Referee Bye Delay:         | 0    |
| Refer-To Target Contact: | no 💌  | Sticky 183:                | no 💌 |
| Auth INVITE:             | no 💌  | Reply 182 On Call Waiting: | no 💌 |
| Use Anonymous With RPID: | yes 👻 | Use Local Addr In FROM:    | no 💌 |

รูปภาพที่ 15 - แสดงตำแหน่งของ SIP Port

ตัวอย่างเช่น Line 2 มี User ID: +6677953001, IP address: 192.168.101.1 และ SIP Port: 5061 การ ที่จะนำค่าดังกล่าวมากำหนด Speed Dial จะต้องมีรูปแบบคือ *"User ID*@ *IP address: SIP Port"* ดังนั้น การกำหนดหมายเลขสำหรับโทรไปยัง Line 2 ต้องกำหนดว่า *"+6677953001@192.168.101.1:5061"* ลง ในช่อง Speed Dial หมายเลขใดก็ได้ และการโทรออกจาก Line 1 ไปยัง Line 2 ทำได้โดยการยกหูและกด หมายเลขของ Speed Dial แล้วตามด้วยเครื่องหมาย # ดังตัวอย่างในภาพที่ 16 ได้กำหนดลงใน Speed Dial 2 ดังนั้นการโทรออกไปยัง Line 2 จาก Line 1 จะต้องยกหูและกดเลข 2 ตามด้วย # สำหรับการคอนฟิก พอร์ท Line อื่นๆก็ทำในลักษณะเดียวกันกับ Line 1

| Speed Dial Settings |                     |               |  |
|---------------------|---------------------|---------------|--|
| Speed Dial 2:       | +6677953001@192.168 | Speed Dial 3: |  |
| Speed Dial 4:       |                     | Speed Dial 5: |  |
| Speed Dial 6:       |                     | Speed Dial 7: |  |
| Speed Dial 8:       |                     | Speed Dial 9: |  |

รูปภาพที่ 16 - แสดงตัวอย่างการกอนฟิกก่าสำหรับการ โทรระหว่างพอร์ท 2

การคอนฟิค Line (กรณี 1 เบอร์หลาย concurrent)
5.1.คลิ๊กเลือกแท็ป "T1" ดังรูป

| Network         | Voice               |                                            |              |
|-----------------|---------------------|--------------------------------------------|--------------|
| Info System SIP | Provisioning Region | al L1 L2 L3 L4 L5 L6 L7 L8 <b>T1</b> T2 T3 | Trunk Status |
|                 | รูปภา               | พที่ 17 - แสคง Trunk Tab                   |              |

5.2.นำค่าพารามิเตอร์ที่ได้จากผู้ให้บริการตามที่ได้กล่าวมาในหัวข้อที่ 4 มาทำการคอนฟิคดังรูป

| Line Enable:               | yes 💌                 |                          |             |   |
|----------------------------|-----------------------|--------------------------|-------------|---|
| Network Settings           |                       |                          |             |   |
| SIP ToS/DiffServ Value:    | 0x68                  | SIP CoS Value:           | 3 [0-7]     |   |
| CID Cottings               |                       |                          |             |   |
| SIP Settings               |                       | CID Docto                | 5000        |   |
| SIP (ransport:             |                       | SIP Port:                | 5060        |   |
| SIP TOUREL Enable:         | no 💌                  | Auth Resync-Reboot:      | yes 💌       |   |
| SIP Proxy-Require:         |                       | SIP Remote-Party-ID:     | yes 💌       | 1 |
| SIP GUID:                  | no 👻                  | SIP Debug Option:        | none        | - |
| Restrict Source IP:        | no 💌                  | Referor Bye Delay:       | 4           | _ |
| Refer Target Bye Delay:    | 0                     | Referee Bye Delay:       | 0           |   |
| Refer-To Target Contact:   | no 💌                  | Auth INVITE:             | no 💌        |   |
| Use Anonymous With RPID:   | yes 💌                 | Use Local Addr In FROM:  | no 💌        |   |
| Subscriber Information     |                       |                          |             |   |
| Display Name               | 077052005             | Lines ID:                | 16677052005 |   |
| Display Name:              | *******               | Use Auth TO:             | +00//955005 |   |
| Password:                  | 66770520050-to-to-    | Ose Auth ID:             | yes 💌       |   |
| Auth ID:                   | 6677953005@catnextge  | Call Capacity:           | 5           |   |
| Contact List:              | ?,hunt=al;*;1         |                          |             |   |
| Dial Plan                  |                       |                          |             |   |
| Dial Plan:                 | ([*#0-9A-D][*#0-9A-D] | .)                       |             |   |
|                            |                       |                          |             |   |
| NAT Settings               |                       |                          |             |   |
| NAT Mapping Enable:        | no 👻                  | NAT Keep Alive Enable:   | no 💌        |   |
| NAT Keep Alive Msg:        | \$NOTIFY              | NAT Keep Alive Dest:     | \$PROXY     |   |
| EXT SIP Port:              |                       |                          |             |   |
| Provy and Registration     |                       |                          |             |   |
| Proxy:                     | catnextgen.com        |                          |             |   |
| Outhound Proxy:            | 202 129 61 102        |                          |             |   |
| Use Outbound Provid        | 202.125.01.102        | Lice OR Provy In Dialog  | Ves -       |   |
| Begisters                  | 110                   | Make Call Without Beau   | yes V       |   |
| Register:                  | yes 👻                 | Make Call Without Reg:   |             |   |
| Register Expires:          | 00                    | Ans Call Without Reg:    |             |   |
| Use DNS SRV:               | no 💌                  | DNS SRV Auto Prefix:     | no 💌        |   |
| Proxy Fallback Intvl:      | 3600                  | Proxy Redundancy Method: | Normal      | • |
| Mailbox Status:            |                       | Mailbox Subscribe URL:   |             |   |
| Mailbox Subscribe Expires: | 2147483647            |                          |             |   |

รูปภาพที่ 18 - แสดงตัวอย่างการกอนฟิก Trunk

5.3.คอนฟิคให้แต่ละ Line เป็นสมาชิกของ Trunk Group ที่ได้ทำการคอนฟิคเอาไว้ เช่นจากหัวข้อที่ 5.2 ได้ ทำการคอนฟิค Trunk ไว้ที่ T1 ในแต่ละ Line ก็ต้องกำหนดให้อยู่ใน Trunk group 1 ดังรูป

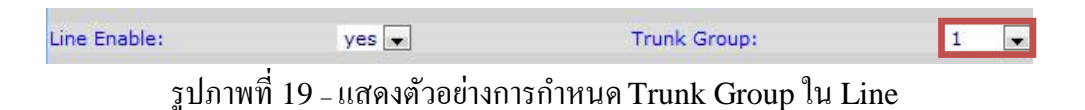

- 5.4.ทำการคอนฟิก Codec ดังที่กล่าวไว้ในหัวข้อที่ 4
- 5.5.คลิ๊ก Submit All Changes
- 6. การอัพเกรคเฟิร์มแวร์

ในการอัพเกรคเฟิร์มแวร์ของอุปกรณ์ SPA8000 เกรื่องคอมพิวเตอร์ที่ได้ทำการดาวโหลดตัวเฟิร์มแวร์มา จะต้องต่ออยู่ในเน็ทเวิร์คเดียวกันกับตัว SPA8000 ขั้นตอนของการอัพเกรคมีดังนี้

- 6.1. โหลดตัวเฟิร์มแวร์ได้จากเว็บไซต์ www.cisco.com
- 6.2.ดับเบิ้ลคลิ๊กที่ไฟล์ดังรูปที่ 15

| Spa8000_rn_v0-1-11.pdf   | 7/5/2555 17:20  | BIN File           | 1,048 KB |
|--------------------------|-----------------|--------------------|----------|
| ∑ spa8000_rn_v6-1-11.pdf | 20/6/2555 14:26 | Foxit Reader PDF   | 1 049 KB |
| SPA8000_6.1.11_FW.zip    | 16/8/2555 14:22 | WinRAR ZIP archive | 2,319 KB |
| Name                     | Date modified   | Туре               | Size     |

รูปภาพที่ 15 - ไฟล์สำหรับอัพเกรคเฟิร์มแวร์ของ SPA8000

6.3.ใส่ IP address ของตัวอุปกรณ์ SPA8000 ลงในช่องตามที่ลูกศรชี้ในภาพที่ 12 (เครื่องคอมพิวเตอร์และ SPA8000 จะต้องอยู่ในเน็ทเวิร์คเคียวกัน) และคลิ๊กปุ่ม ок เพื่อคำเนินการอัพเกรคเฟิร์มแวร์

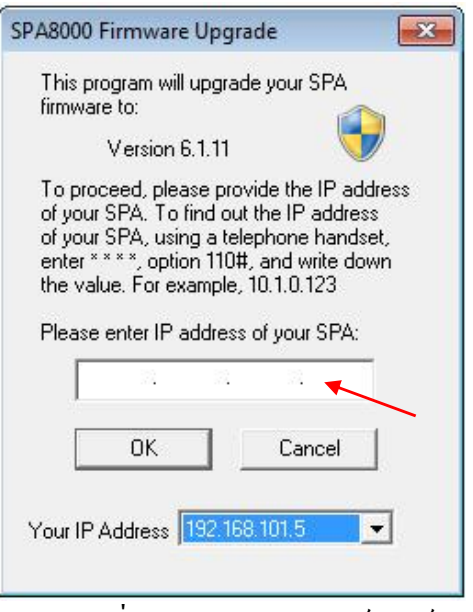

รูปภาพที่ 16 - การอัพเกรคเฟิร์มแวร์